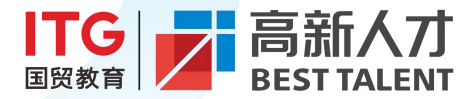

# 高新校园云平台 企业操作指南

高新校园 BEST TALENT STAR

2025年1月版

. . . . . .

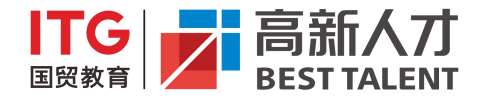

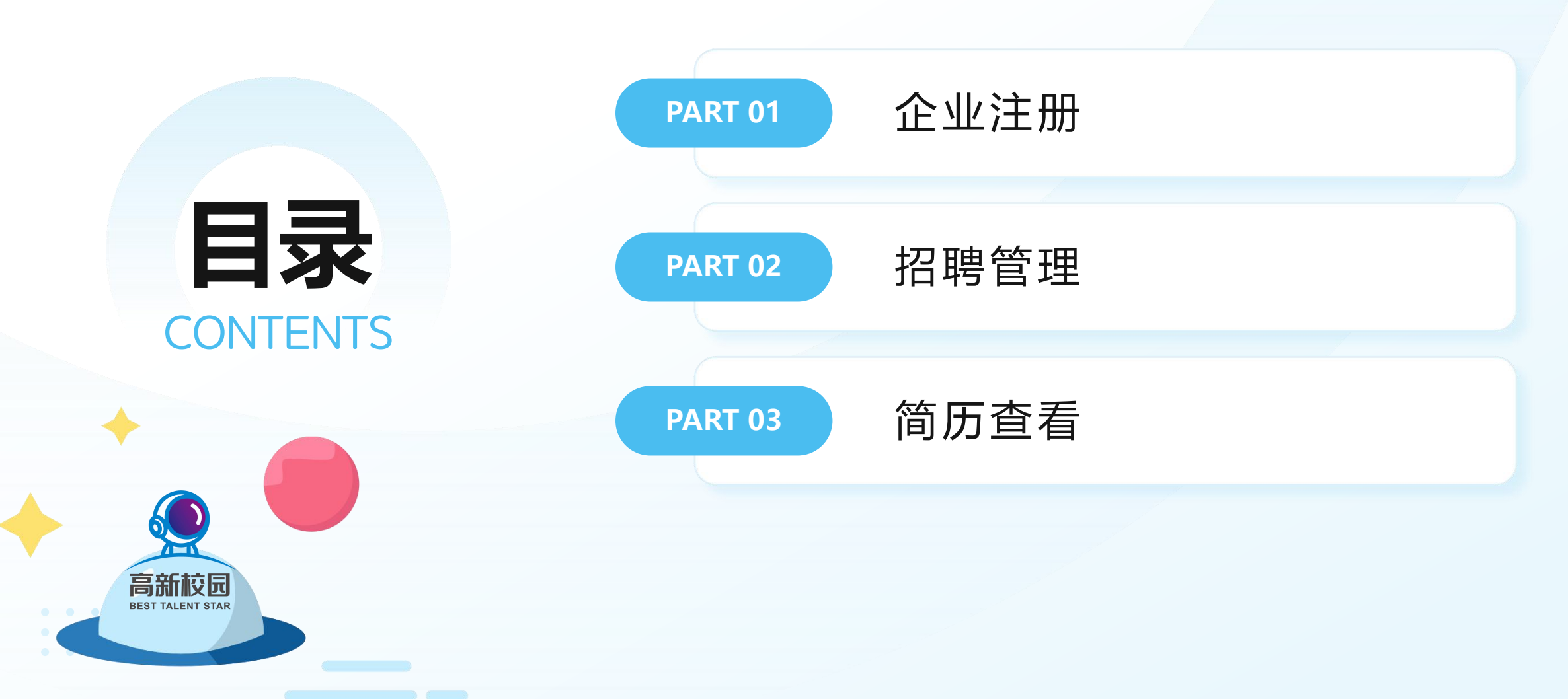

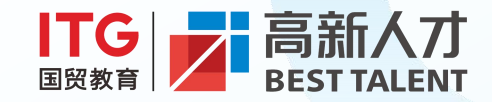

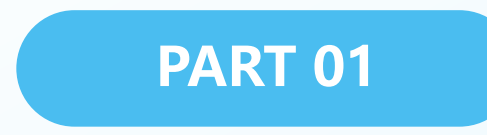

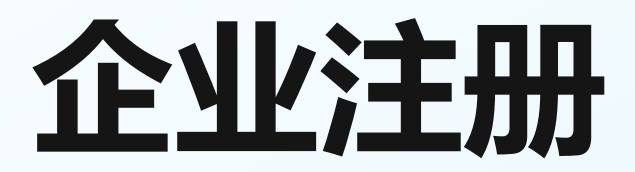

高新校园 BEST TALENT STAR

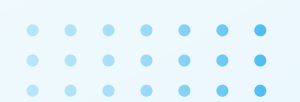

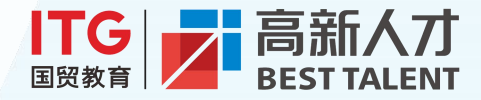

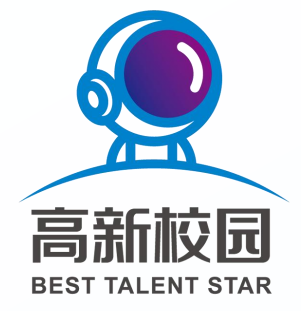

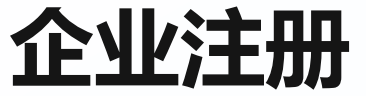

#### 注册步骤

通过 gl.xmgxrc.com 注册,填写信息并提交审核,审核结果将通过短信通知。

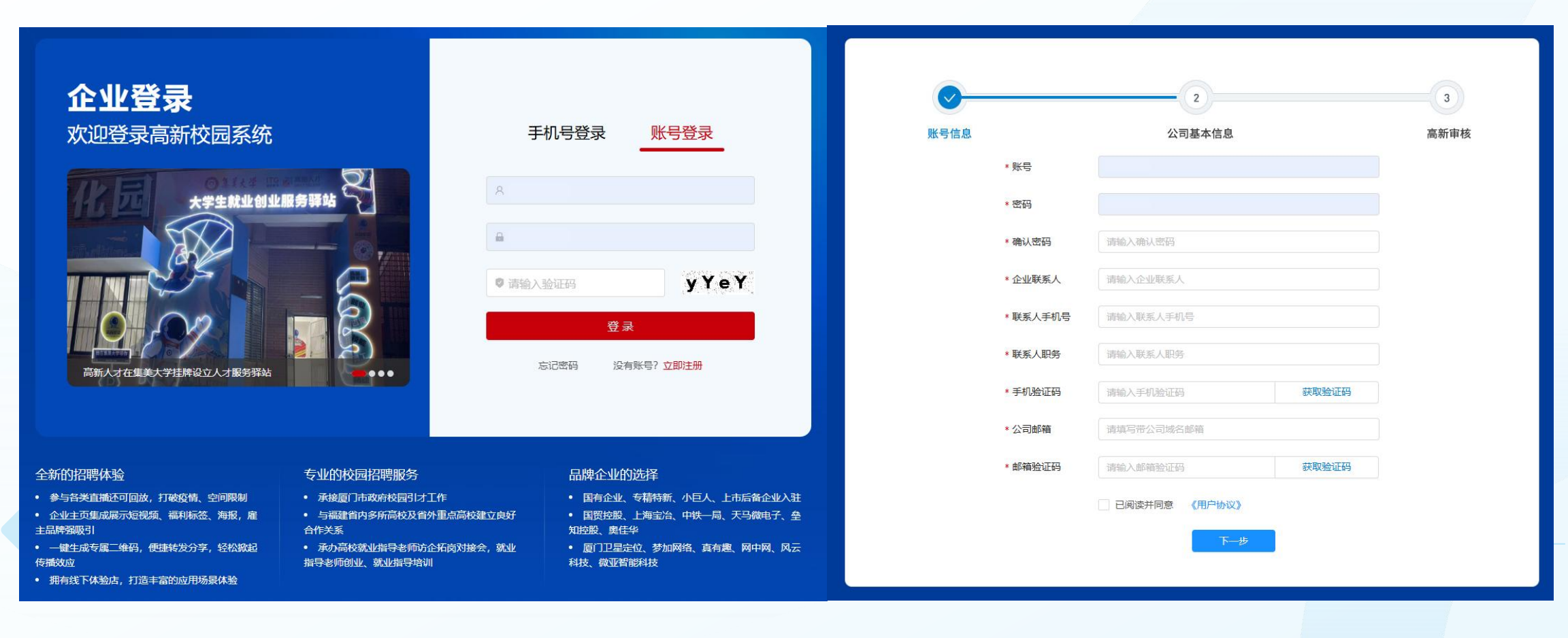

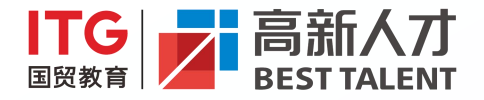

### 企业信息维护

#### 更新企业资料

注册成功后,登录后台完善企业 logo、校招简章等信息,提升雇主 品牌形象

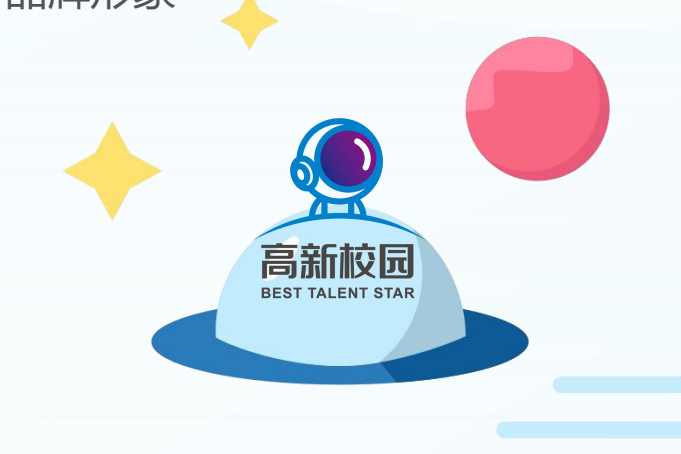

| <b>区</b> 局新校园             |   | ·三 欢迎进 | 入高新校园云平台   | 管理            |      |                 |                                                        |
|---------------------------|---|--------|------------|---------------|------|-----------------|--------------------------------------------------------|
| 命 首页                      |   | 首页     | 简历统计       | 简历列表          | 简历列表 | 公司主页            | -1                                                     |
| A 账号管理                    | - |        |            |               |      |                 |                                                        |
| ▲ 公司主页                    |   | 完善     | 经司情况       | 5             | 基本   | 5信息             |                                                        |
| ♡: 宣讲/招聘会                 | ~ | 上传公    | 司LOGO、校园简重 | ■<br>章、公司视频,让 | 丰富的  | 1公司介绍,能够        | 获得更多求职者的青睐,为您的职位带来                                     |
| ☆ 职位管理                    |   | 更多的    | 学生了解您的公司   | ,吸引更多简历投      | 公司し  | DGO:            |                                                        |
| 8 简历管理                    | ~ | ☆ 公司   | LOGO       |               |      |                 | ITG<br>E Bast TALENT                                   |
| <ol> <li>企业答—答</li> </ol> |   |        | 标签         |               |      |                 | 请保证图片大小小于2MB<br>建议使用144*144尺寸的图片                       |
| 囲 日程管理 (企业)               |   | 🖻 校园   | 简章         |               |      |                 | The lat                                                |
| 💬 Q&A                     |   | 口 公司   | 视频         |               | 公司值  | אַקר <u>(</u> : | 同机人才                                                   |
| ③ 高新企业服务                  |   | ● 公司   | 展示页预览      |               | 公司全  | 称:              | 厦门高新人才开发有限公司                                           |
|                           |   | 嚻 分享   | 公司校园二维码    |               | 公司行  | <u>тчк:</u>     | 人力资源                                                   |
|                           |   |        |            |               | 企业地  | 3址:             | 厦门                                                     |
|                           |   |        |            |               |      |                 |                                                        |
|                           |   |        |            |               | * 简历 | 邮箱:             | youhl@xmgxrc.com                                       |
|                           |   |        |            |               | * 邮箱 | 验证码:            | 请输入邮箱验证码                                               |
|                           |   |        |            |               | * 公司 | 介绍:             | 厦门高新人才开发有限公司成立-<br>新人才为大学生量身打造的就业(<br>提供AI简历诊断、职业测评、求明 |

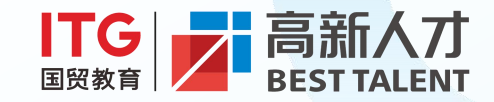

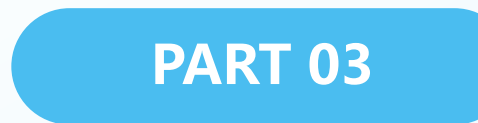

## 招聘管理

高新校园 BEST TALENT STAR

· · · · · · · ·

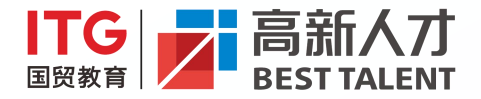

发布职位 修改与 首页 账号管理 登录后台编辑职位, 暂停或 ◎ 首页 02 ∧ 账号管理 恢复职位状态需审核 暂停职位 职位名称: ☆ 公司主页 🕘 XXERS. MARK G BLACK ☞ 宣讲/招聘会 ☆ 职位管理 # 1 大 ◎ 简历管理 2 ⑦ 企业答—答 3 【实习 囲 日程管理 (企业) 职位状态 最近操作人 歸首 操作 高新校园 4 96日 详情 审核中 游洒路 (G) 5 编辑 洋情 游游路 (G) ◎ 高新企业服务 发布中 **BEST TALENT STAR** 编辑 详情 6 发作中 )溯酒酒 (G) 发布中 游游路 (G) 返报 详情 7 聘用制 機構 详情 发布中 游酒職 (G) 8 聘用制 實驗不通过 高新管理员 總備 洋信 在"职位管理"中添加职位 新增职位 報係 波道路 调报 详情 01 游游路 编辑 详情 聖徳 信息,提交审核后发布。 110年 游园路 姚福 详情

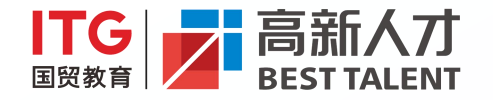

### 参加宣讲/招聘会

### 报名活动

选择"宣讲/招聘会"并参加, 审核通过后, 所选职位将出现在活动中

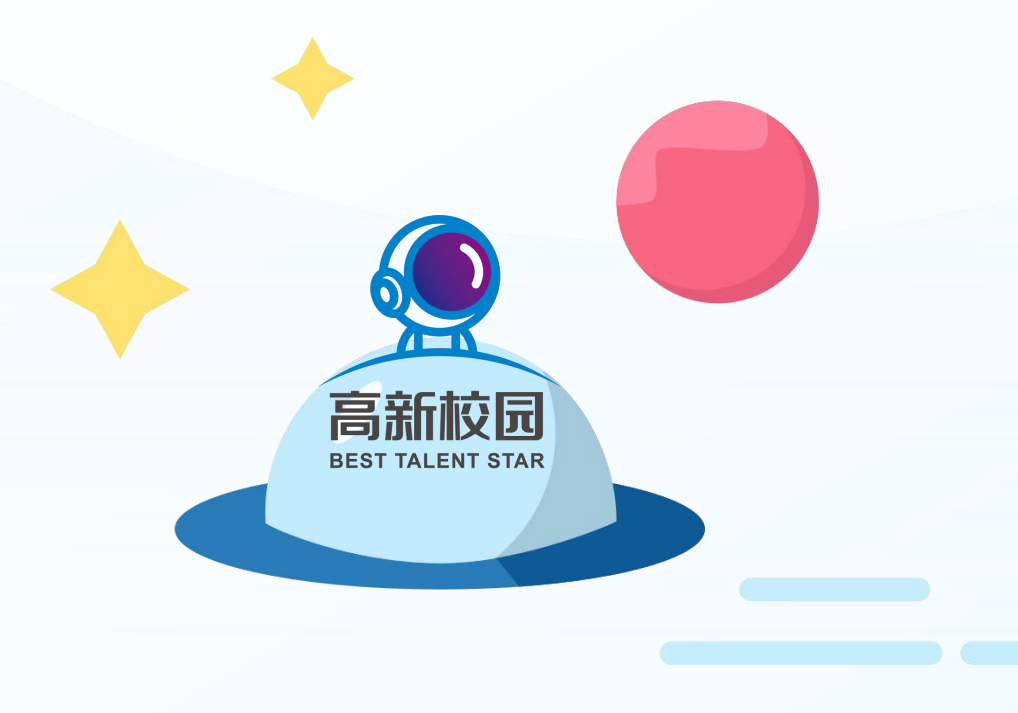

| 2  | 高新校园     | ≡ | 欢迎进入高  | 新校园2 | 平台管理    |          |                 |          |
|----|----------|---|--------|------|---------|----------|-----------------|----------|
| 습  | 2 首页     |   | 首页 宣   |      | 里       | 招聘会管理    | 简历列表            | 简历       |
| 8  | 账号管理     |   |        |      |         |          |                 |          |
| 습  | 公司主页     |   | 已参加的   | ŧ    | <b></b> | 待参加的     |                 |          |
| d: | 宣讲/招聘会   | ^ |        |      |         |          |                 | T marrie |
|    | 宣讲管理     |   | 宣讲会名称: |      | 输入宣讲的   | 会名称      |                 | 卒办时间     |
|    | 招聘会管理    |   |        | #    | 类别      | Ē        | 武法会名称           |          |
|    | 参会人员管理   |   |        | 1    | 宣讲会     | 7点校招L    | ive——新年特望       | 揖2       |
|    | 报销管理     |   |        | 2    | 宣讲会     | 7点校招Live | ——第24期文和        | 斗专场      |
| ☆  | 职位管理     |   |        | 3    | 宣讲会     | 寒假暖      | <u> 影心行动第一期</u> |          |
| 0  | 简历管理     | v |        | 4    | 宣讲会     | 文旅创;     | 意行业招聘专场         | 5        |
| 0  | 企业答一答    |   |        | 5    | 宣讲会     | 求职加油站: 面 | <b>试前需要做好</b>   | 哪些准备     |
| Ħ  | 日程管理(企业) |   |        | 6    | 宣讲会     | 求职加油站:为什 | 公要实习?如          | 何做好准备    |
|    | 084      |   |        | 7    | 宣讲会     | 2023年4   | 些侨大学人才夜         | 市        |
| 0  | 支払い      |   |        | 8    | 宣讲会     | 国        | 企岗位专场           |          |
| 9  | 间机止业服务   |   |        | 9    | 宣讲会     | 想"荐"你•舅  | 管二弹——女神         | 特辑       |
|    |          |   |        |      |         |          |                 |          |

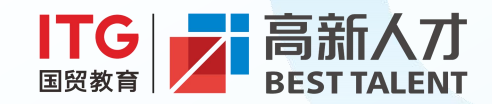

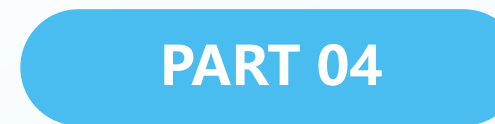

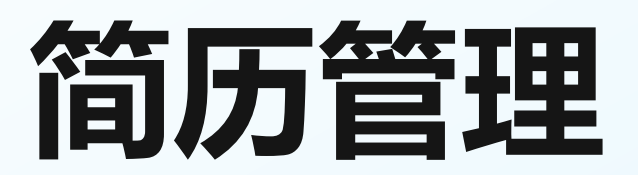

高新校园 BEST TALENT STAR

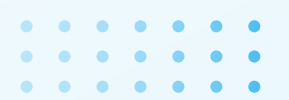

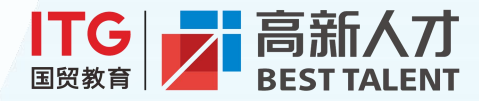

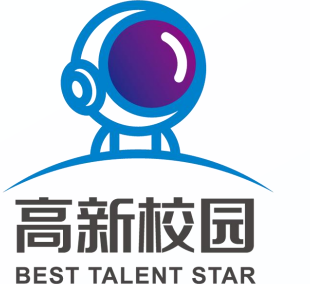

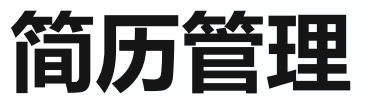

#### 查看与管理简历

简历会同步到企业邮箱,也可在平台的"简历管理"中查看和处理。

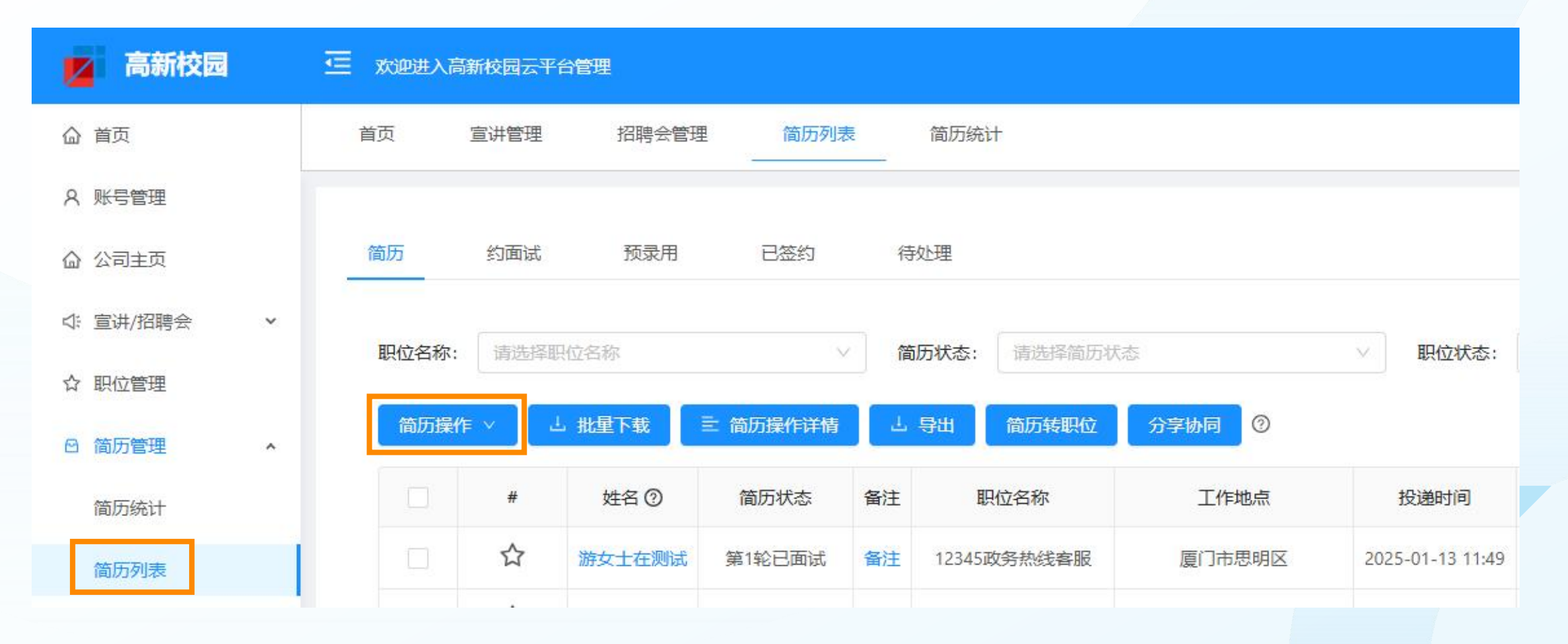

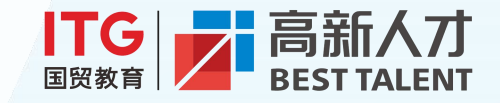

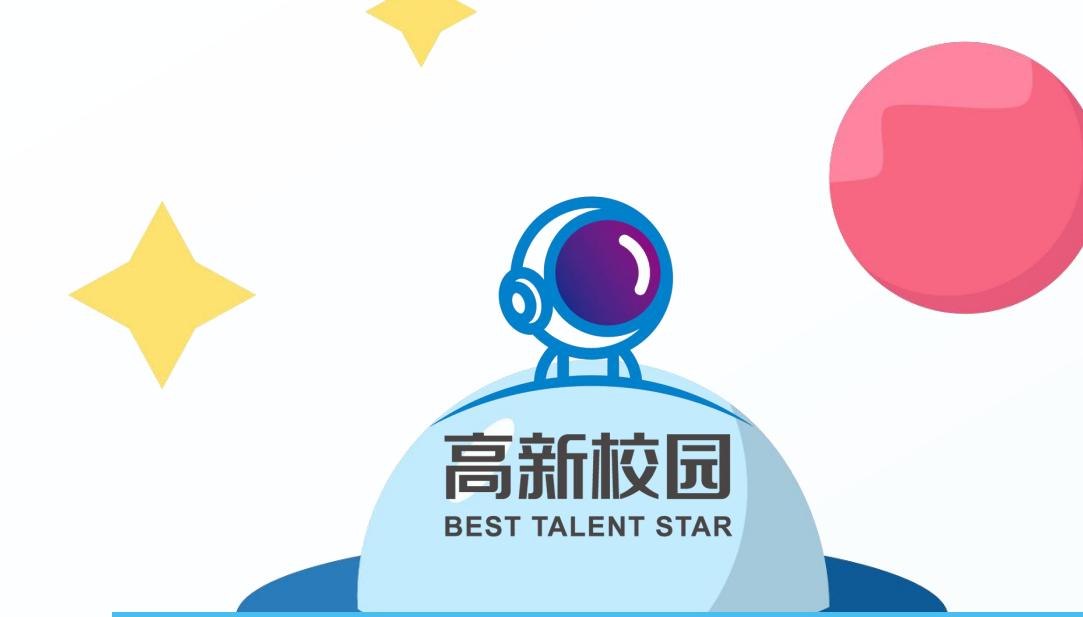

## 联系方式

### 获取支持

如有疑问,可通过电话18060970569或微信联系我们

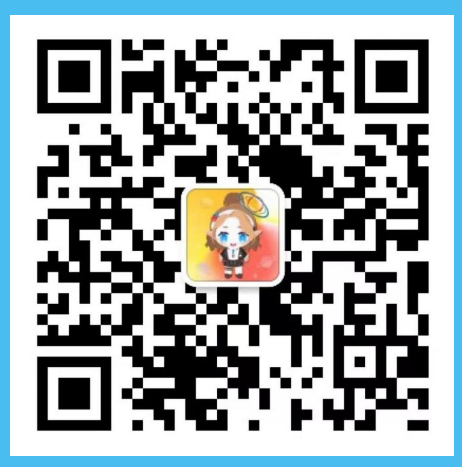

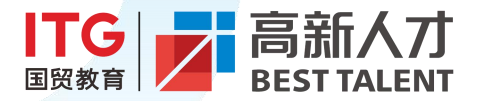

# 感谢观看 2025年1月版 高新校园 **BEST TALENT STAR**

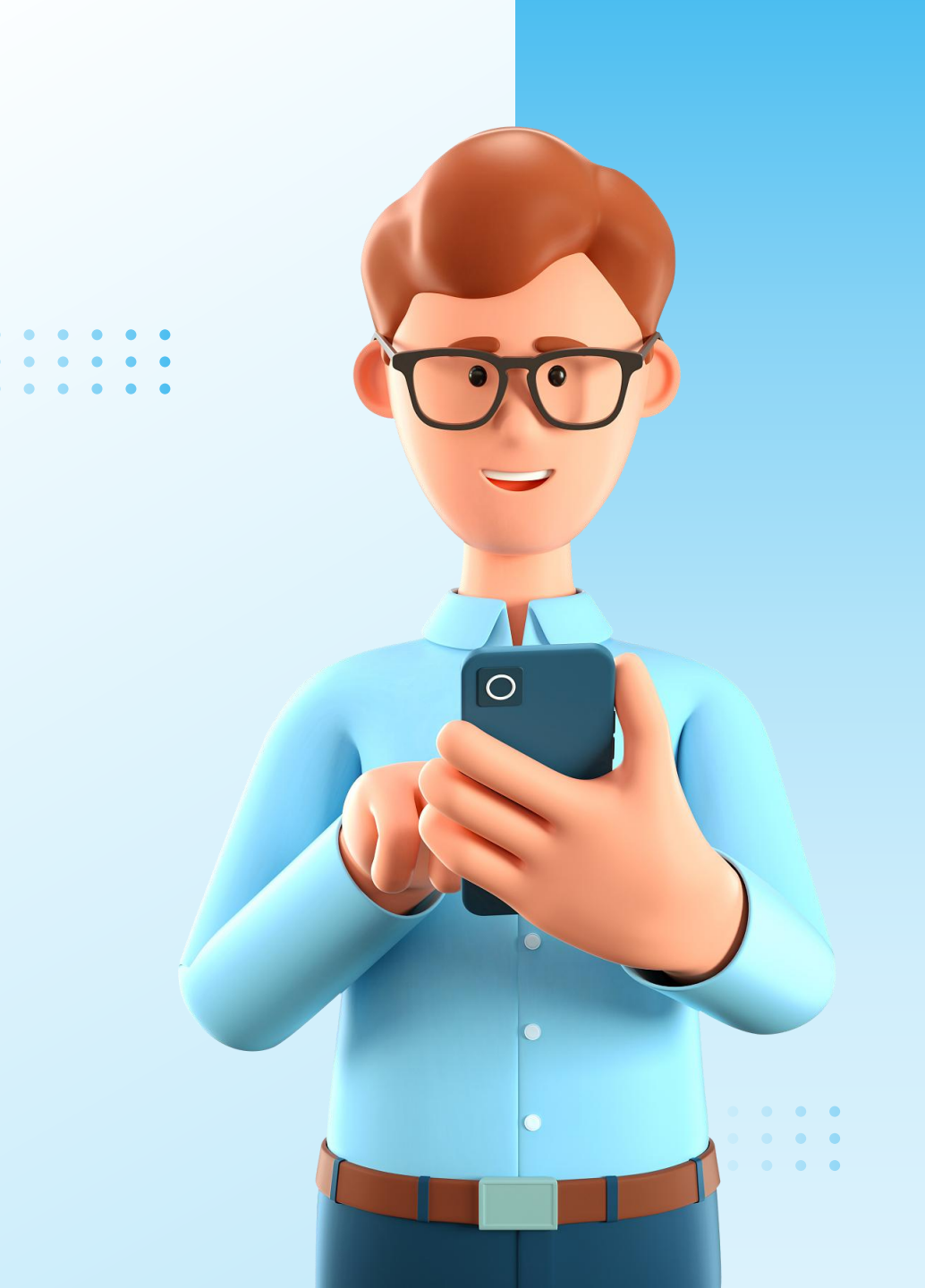